| Page Trim            | 20 in. x 14 in.                                                                                                    |                                    |             |                      |  |  |
|----------------------|----------------------------------------------------------------------------------------------------|------------------------------------|-------------|----------------------|--|--|
| Paper Stock          | Non-glossy<br>50#                                                                                                    |                                    |             |                      |  |  |
| Cover Stock          | N-A                                                                                                    |                                    |             |                      |  |  |
| Colors               | 4-color                                                                                                    |                                    |             |                      |  |  |
| Folds                | Two folds: one vertical fold (right back to left back) and one horizontal fold (back bottom to back top)<br>Fold Size: 7 in. x 10 in.<br>Barcode must be on outside of folded piece.                                                                                   |                                    |             |                      |  |  |
| Orientation          | Landscape                                                                                                    |                                    |             |                      |  |  |
| Country of<br>Origin | Supplier is required to ensure that the guide complies with the "Country of Origin" marking requirements. The back page includes the statement "Printed in [country] and the supplier is authorized to modify the statement to the country in which they are printing. |                                    |             |                      |  |  |
|                      | The English statement is REQUIRED on all documents. In addition documents which contain French, Spanish, Portuguese, Italian, Korean, and Simplified Chinese must also provide the statement in those languages. Only one country of origin may be listed.             |                                    |             |                      |  |  |
|                      | You must use the strings and instructions provided to make these modifications using PitStop. Instructions for modifying and the strings to use are available from <b>behind the HP firewall</b> at:                                                                   |                                    |             |                      |  |  |
|                      | http://aioIrn1.sdd.hp.com/Gateway_Live/search.asp                                                                                                    |                                    |             |                      |  |  |
|                      | Search for any part number beginning with LPCOO to bring up the list of all available. Part numbers are shown below.                                                                                                    |                                    |             |                      |  |  |
|                      | LPCOO-90301 Printed in Instructions LPCOO-90406 Printed in Singapore                                                                                                    |                                    |             |                      |  |  |
|                      | LPCOO-90401                                                                                                    | Printed in Brazil                  | LPCOO-90407 | Printed in USA       |  |  |
|                      | LPCOO-90402                                                                                                    | Printed in Germany                 | LPCOO-90408 | Printed in France    |  |  |
|                      | LPCOO <mark>-904</mark> 03                                                                                                    | Printed in Hungary                 | LPCOO-90409 | Printed in China     |  |  |
|                      | LPCOO-90404                                                                                                    | Pri <mark>nte</mark> d in Malaysia | LPCOO-90410 | Printed in Indonesia |  |  |
|                      | LPCOO-90405                                                                                                    | Printed in Mexico                  | LPCOO-90411 | Printed in Thailand  |  |  |
|                      |                                                                                                    |                                    |             |                      |  |  |
| DO I                 |                                                                                                    |                                    |             |                      |  |  |

## Print Specs: "HP Photosmart Pro B8800 series" Setup poster

| Octup i Ostei |              | 2                                |                        |            |                            |
|---------------|--------------|----------------------------------|------------------------|------------|----------------------------|
| Part number   | Languages    | Press Ready Filename             | Color or Black<br>Text | Page Count | Printed<br>Information     |
| Q7161-90002   | ENU/ESM/FRA  | Q7161-90002_EN_ES_FR_print.pdf   | 4-Color                | 2          | 2 printed in statements.   |
| Q7161-90003   | DEU/ITA/NLD  | Q7161-90003_DE_IT_NL_print.pdf   | 4-Color                | 2          | 1 printed in<br>statement. |
| Q7161-90004   | ESM/PLK/GRK  | Q7161-90004_ES_PL_EL_print.pdf   | 4-Color                | 2          | 1 printed in<br>statement. |
| Q7161-90005   | ENU/FRA/ PTB | Q7161-90005_EN_FR_PT_print.pdf   | 4-Color                | 2          | 1 printed in statement.    |
| Q7161-90006   | TUR/CSY/HUN  | Q7161-90006_TR_CS_HU_print.pdf   | 4-Color                | 2          | 1 printed in statement.    |
| Q7161-90009   | SWE/FIN/NON  | Q7161-90009_SV_FI_NO_print.pdf   | 4-Color                | 2          | 1 printed in statement.    |
| Q7161-90010   | RUS/DAN/HEB  | Q7161-90010_ RU_DA_HE_print.pdf  | 4-Color                | 2          | 1 printed in statement.    |
| Q7161-90011   | ENU/ARA      | Q7161-90011_EN_AR_print.pdf      | 4-Color                | 2          | 1 printed in statement.    |
| Q7161-90012   | KOR/CHT/ENU  | Q7161-90012_KO_ZHTW_EN_print.pdf | 4-Color                | 2          | 3 printed in statements.   |
| Q7161-90013   | ENU/CHT/THA  | Q7161-90013_EN_ZHTW_TH_print.pdf | 4-Color                | 2          | 2 printed in statements.   |
| Q7161-90014   | CHS/ENU      | Q7161-90014_ZHCN_EN_print.pdf    | 4-Color                | 2          | 2 printed in statements.   |

## Setup Poster Part Numbers

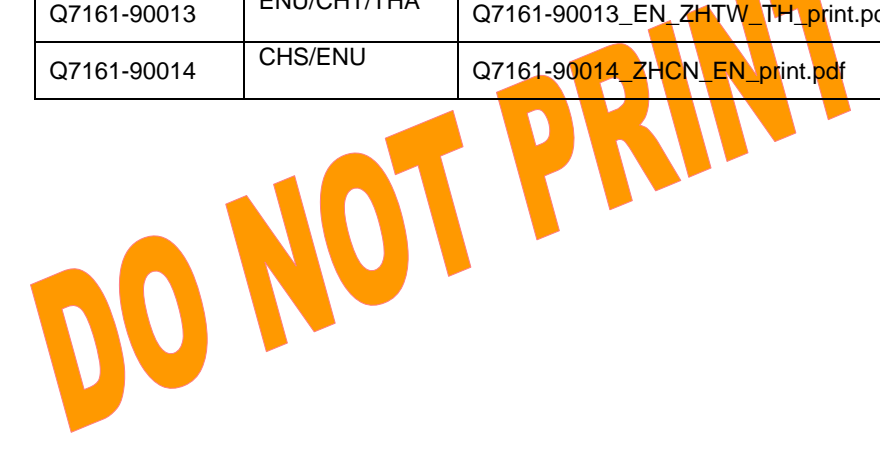

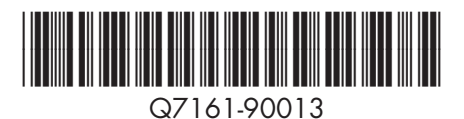

## Quick Start

HP Photosmart Pro B8800 series

快速入門

HP Photosmart Pro B8800 series

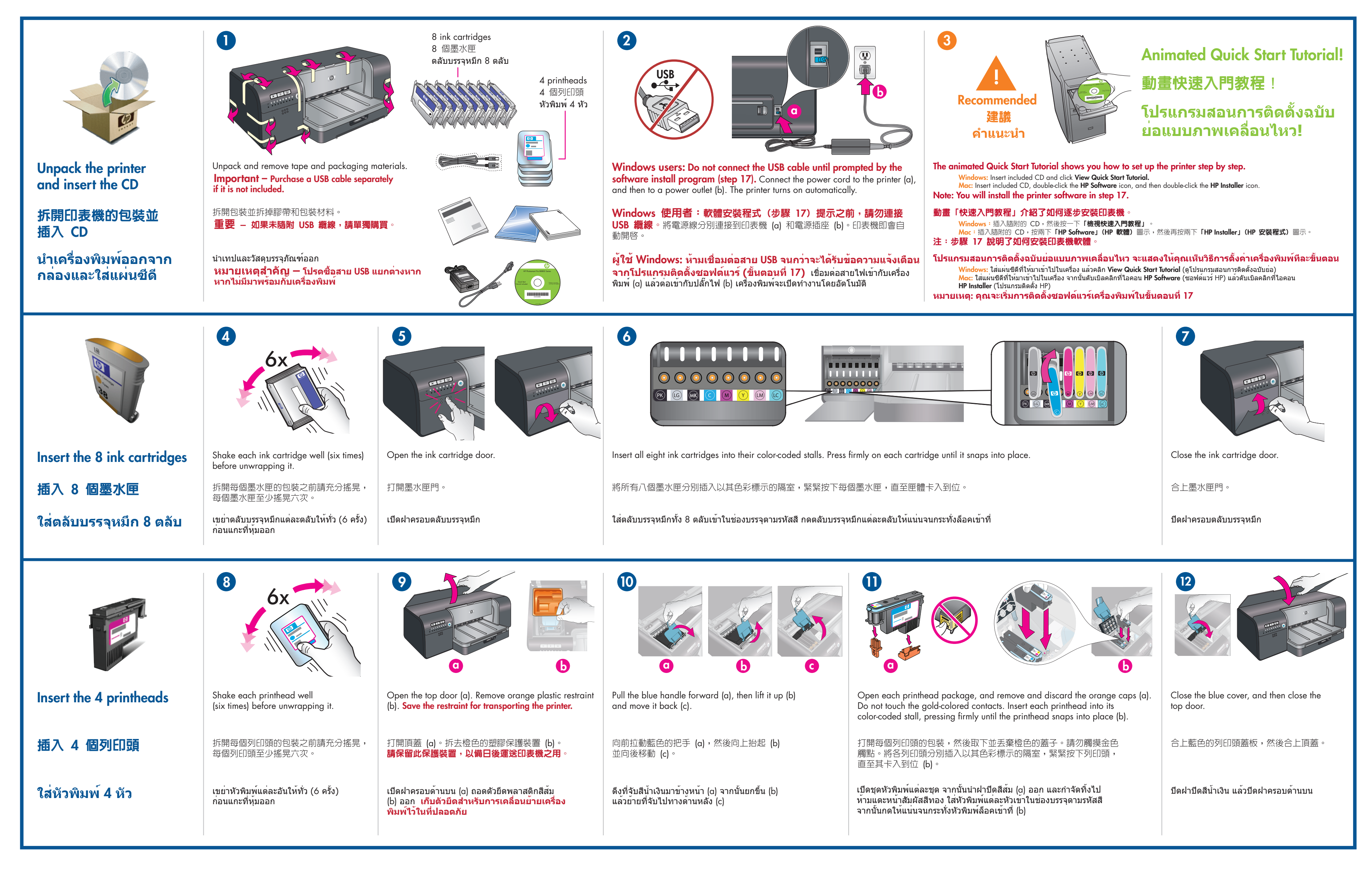

۲

## **คู่มือการติดตั้งฉบับย**่อ

HP Photosmart Pro B8800 series

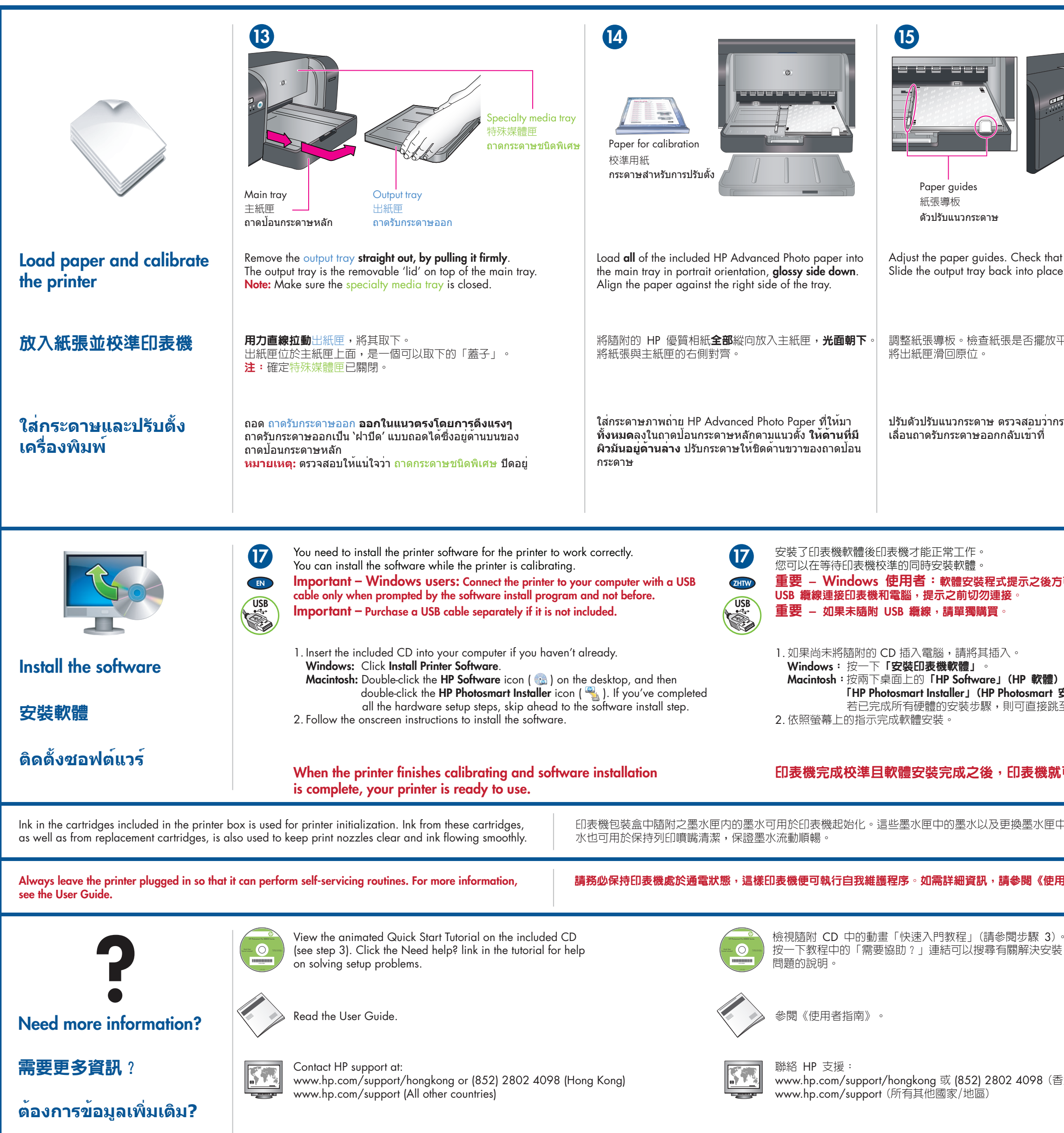

Printed in [country] - Enu

۲

|                                                                                                    |                                                                                                    | Resume button<br>重新開始按鈕<br>如 Resume       Printhead light<br>列印頭指示燈<br>でいていていていていていていていていていていていていていていていていていていて                                                                                                    |  |  |
|----------------------------------------------------------------------------------------------------|----------------------------------------------------------------------------------------------------|----------------------------------------------------------------------------------------------------|--|--|
| at the paper is lying flat. Sta                                                                                                    | art calibration                                                                                                    | Important       重要       หมายเหตุสาคญ         Press the Resume button []] to start printer calibration.         Calibration takes 30-40 minutes. Use this time to install the software (step 17). When the Printhead light []] goes off, calibration is complete. |  |  |
| 平整。                                                                                                    | 始校準                                                                                                    | 按下「重新開始」按鈕 []]開始執行印表機校準。<br>校準通常需要 30-40 分鐘。使用者可在此期間安裝軟體<br>(步驟 17)。當「列印頭」指示燈 [F] 熄滅後,校準即<br>告完成。                                                                                                    |  |  |
| กระดาษวางอยู่ในแนวราบ เรื่                                                                                                    | ็มการปรับตั้ง                                                                                                    | กดปุ่ม Resume [ษ] เพื่อเริ่มการปรับตั้งเครื่องพิมพ์<br>การปรับตั้งจะใช้เวลาประมาณ 30–40 นาที ใช้เวลาช่วงนี้ในการ<br>ติดตั้งซอฟด์แวร์ (ขั้นตอนที่ 17) เมื่อไฟหัวพิมพ์ [╓] ดับลง<br>แสดงว่าการปรับตั้งเสร็จสมบูรณ์                                                  |  |  |
| <b>方可使用</b><br>■<br>■<br>■<br>■<br>■<br>■<br>■<br>■<br>■                                                                                            | <ul> <li>คุณต้องติดตั้งซอฟต์แวร์เครื่องพิมพ์เพื่อให้เครื่องพิมพ์ทำงานอย่างถูกต้อง<br/>คุณสามารถติดตั้งซอฟต์แวร์ในระหว่างที่เครื่องพิมพ์กำลังทำการปรับตั้งได้</li> <li>หมายเหตุสำคัญ – ผู้ใช้ Windows: เชื่อมต่อเครื่องพิมพ์เข้ากับคอมพิวเตอร์<br/>ของคุณด้วยสาย USB เฉพาะเมื่อได้รับข้อความแจ้งเดือนจากโปรแกรมติดตั้งซอฟต์แวร์<br/>เท่านั้น และห้ามทำก่อนหน้านั้น</li> <li>หมายเหตุสำคัญ – โปรดซ้อสาย USB แยกต่างหาก ถ้าไม่มีมาพร้อมกับเครื่องพิมพ์</li> <li>1. ใส่แผ่นซีดีที่ให้มาเข้าไปในเครื่องคอมพิวเตอร์ถ้าคุณยังไม่ได้ใส่</li> <li>Windows: คลิก Install Printer Software (ติดตั้งซอฟต์แวร์เครื่องพิมพ์)</li> <li>Macintosh: ดับเบิลคลิกที่ไอคอน HP Software (ซอฟต์แวร์ HP) ( )</li> <li>บนเดสก์ท็อป แล้วดับเบิลคลิกที่ไอคอน HP Photosmart Installer<br/>(โปรแกรมติดตั้ง HP Photosmart) ( ) ถ้าคุณทำขั้นตอนการติดตั้ง<br/>ฮาร์ดแวร์เสร็จสิ้นทุกขั้นตอนแล้ว ให้ข้ามไปที่ขั้นตอนการติดตั้งซอฟต์แวร์</li> <li>2. ปฏิบัติตามคำแนะนำบนหน้าจอเพื่อติดดั้งซอฟต์แวร์</li> </ul> |                                                                                                    |  |  |
| <b>忧可以使用了</b> 。                                                                                                    | เมื่อเครื่องพิมพ์เสร็จสิ้นการปรับตั้งและการติดตั้งชอฟต์แวร์เสร็จ<br>สมบูรณ์แล้ว เครื่องพิมพ์ของคุณจะพร้อมสำหรับการใช้งาน                                                                                                    |                                                                                                    |  |  |
| 中的墨 หมึกในตลับที่ให้มาในกล่<br>สามาร์บเปลี่ยน ยั                                                                                                    | องเครื่องพิมพ์จะใช้สำหรับการ<br>เ้งใช้เพื่อรักษาหัวพ่นหมึกให้ส                                                                                                    | รเริ่มใช้งานเครื่องพิมพ์ หมึกจากตลับหมึกเหล่านี้ รวมทั้งจาก<br>ะอาดและมีการไหลของหมึกอย่างราบรื่น                                                                                                    |  |  |
| !用者指南》 。 ควรเสียบปลั๊กเครื่องพิมพ์ค้างไว้เสมอ เพื่อให้เครื่องพิมพ์สามารถทำขั้นตอนการบำรุงรักษาตัวเองได้<br>สำหรับข้อมูลเพิ่มเติม โปรดดูคู่มือผู้ใช้ |                                                                                                    |                                                                                                    |  |  |
| )。<br>装                                                                                                    | ดุโปรแกรมสอนการดิดตั้งฉบับย่อแบบภาพเคลื่อนไหวในซีดี<br>ที่ให้มา (ดูขั้นตอนที่ 3) คลิกที่ลิงก์ ต <sup>้</sup> องการความช่วยเหลือ?<br>ในโปรแกรมสอน เพื่อขอความช่วยเหลือในการแก้ไขปัญหา<br>การตั้งค่าต่างๆ                                                                                                    |                                                                                                    |  |  |
|                                                                                                    | อ่านคู่มือผู้ใช้                                                                                                    |                                                                                                    |  |  |
| 香港)                                                                                                    | ติดต่อฝ่ายบริการลูกค้าของ HP ที่:<br>www.hp.com/support/hongkong หรือ (852) 2802 4098 (ฮ่องกง)<br>www.hp.com/support (ประเทศอื่นๆ ทั้งหมด)<br>in vent                                                                                                    |                                                                                                    |  |  |
|                                                                                                    |                                                                                                    | www.hp.com                                                                                                    |  |  |

Printed in [country] - Chs